## How to login

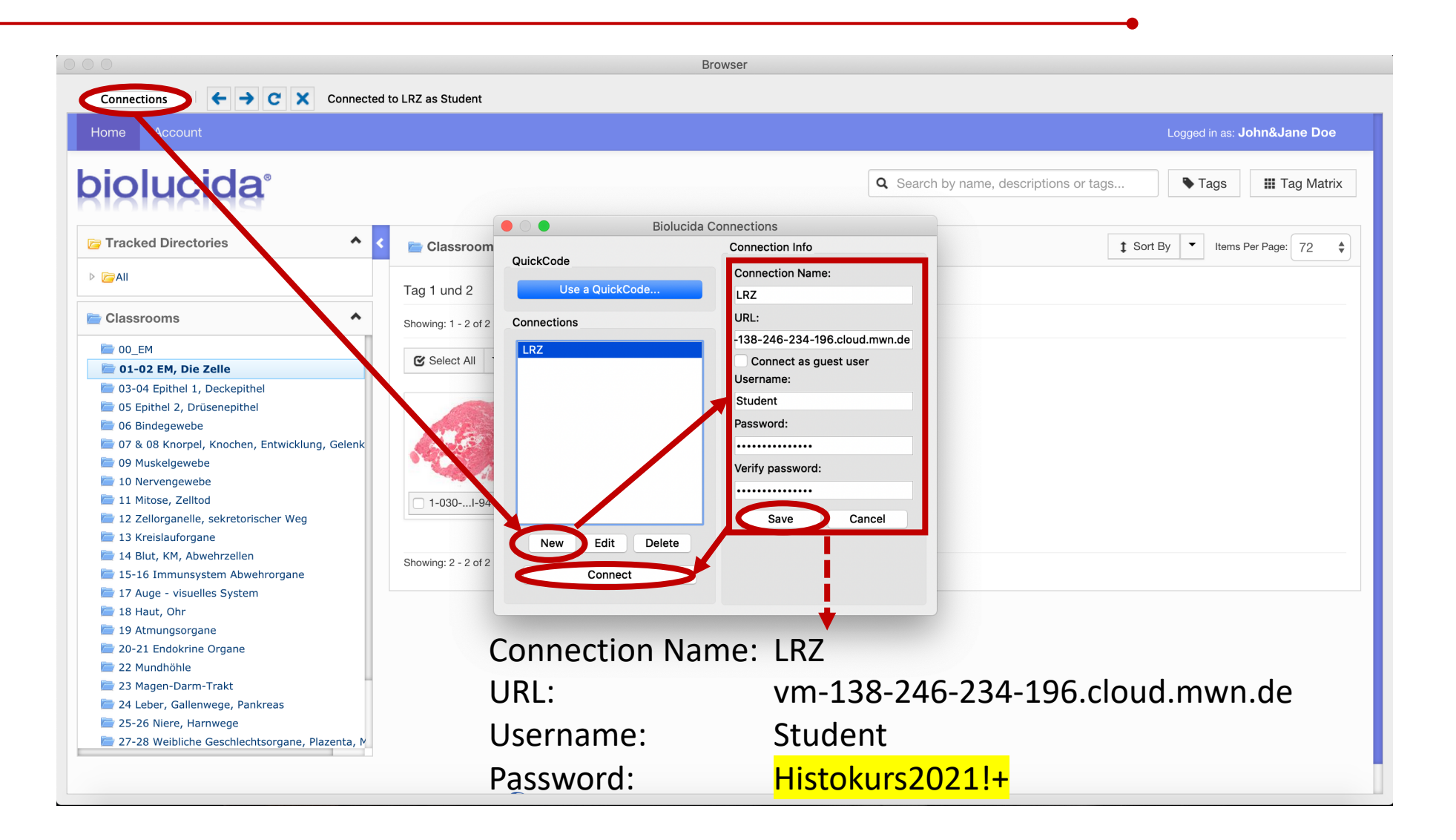

## Ordnerstruktur im Browser

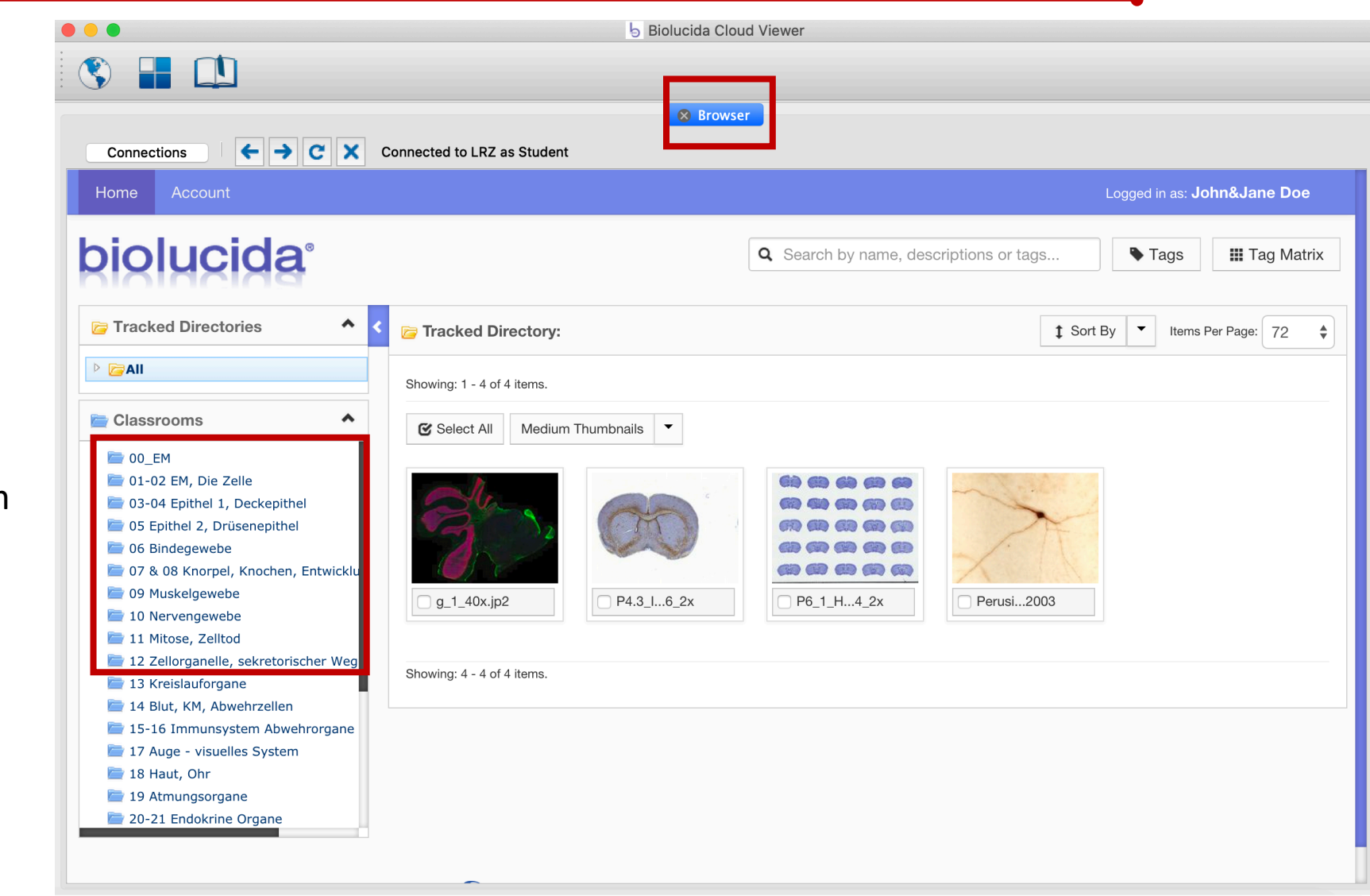

Alle benötigten Präparate für einen Kurstag finden Sie im entsprechenden Ordner. Sortierung wie im Lernzielkatalog!

#### Ordnerstruktur im Browser

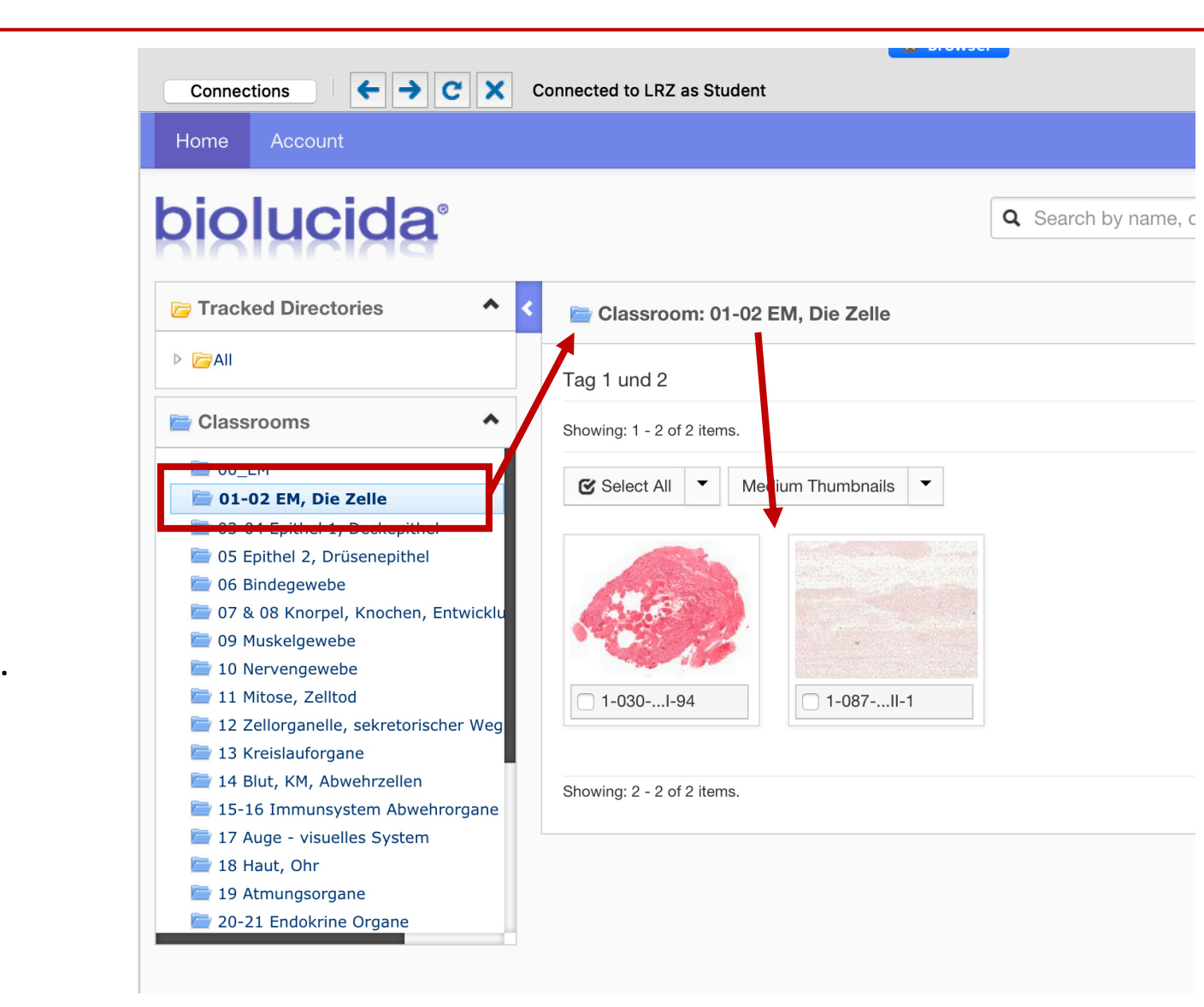

Wenn Sie einen Ordner öffnen, werden alle Präparate des Kurstages angezeigt. Durch Doppelklick wählen Sie ein Präparat aus.

Erste Schritte mit Biolucida

## Erstes Mikroskopieren

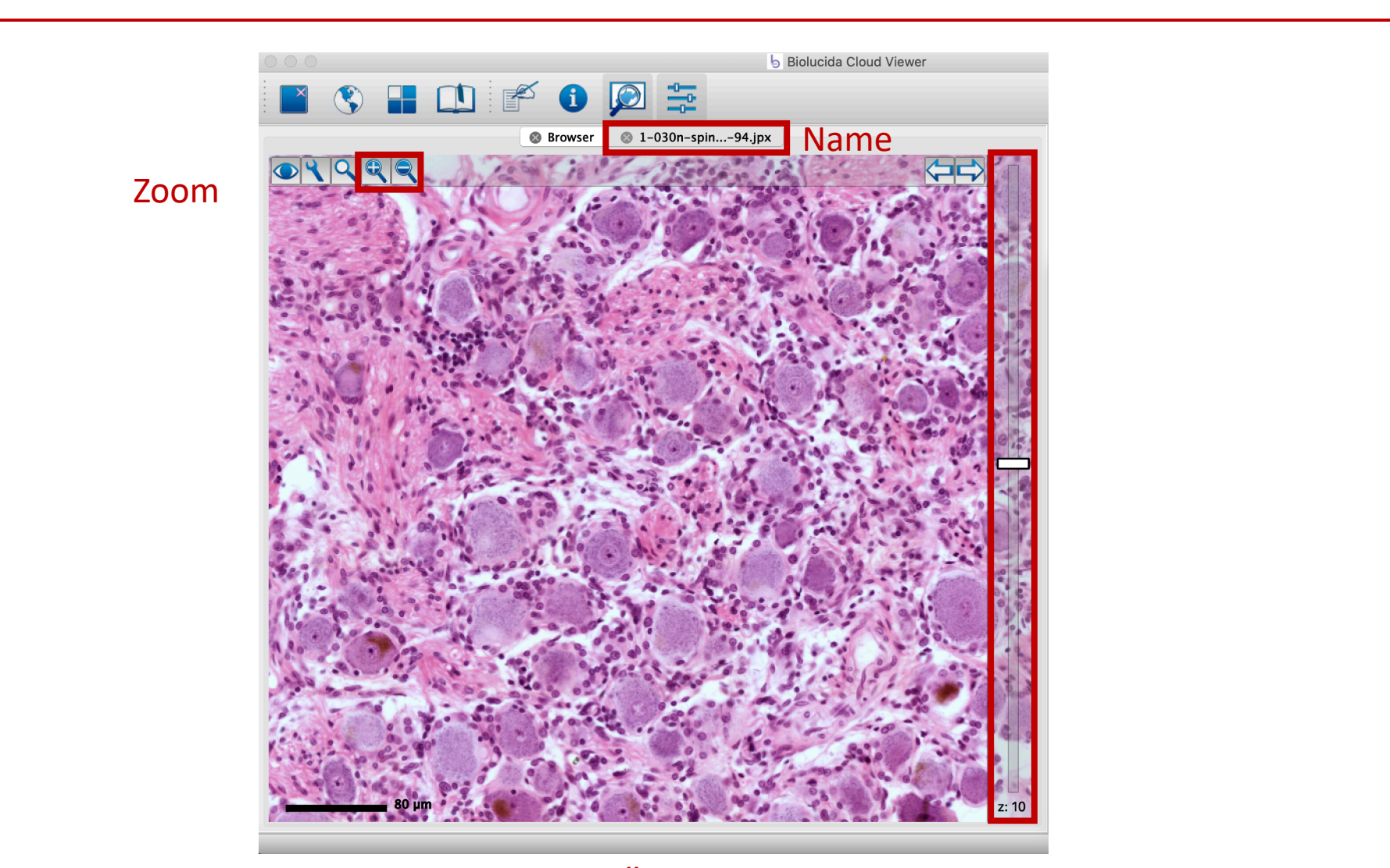

Über den Regler navigieren Sie durch den Z-Stack (Ebene) = "scharfstellen"

Erste Schritte mit Biolucida

# Übersichtsbild anzeigen

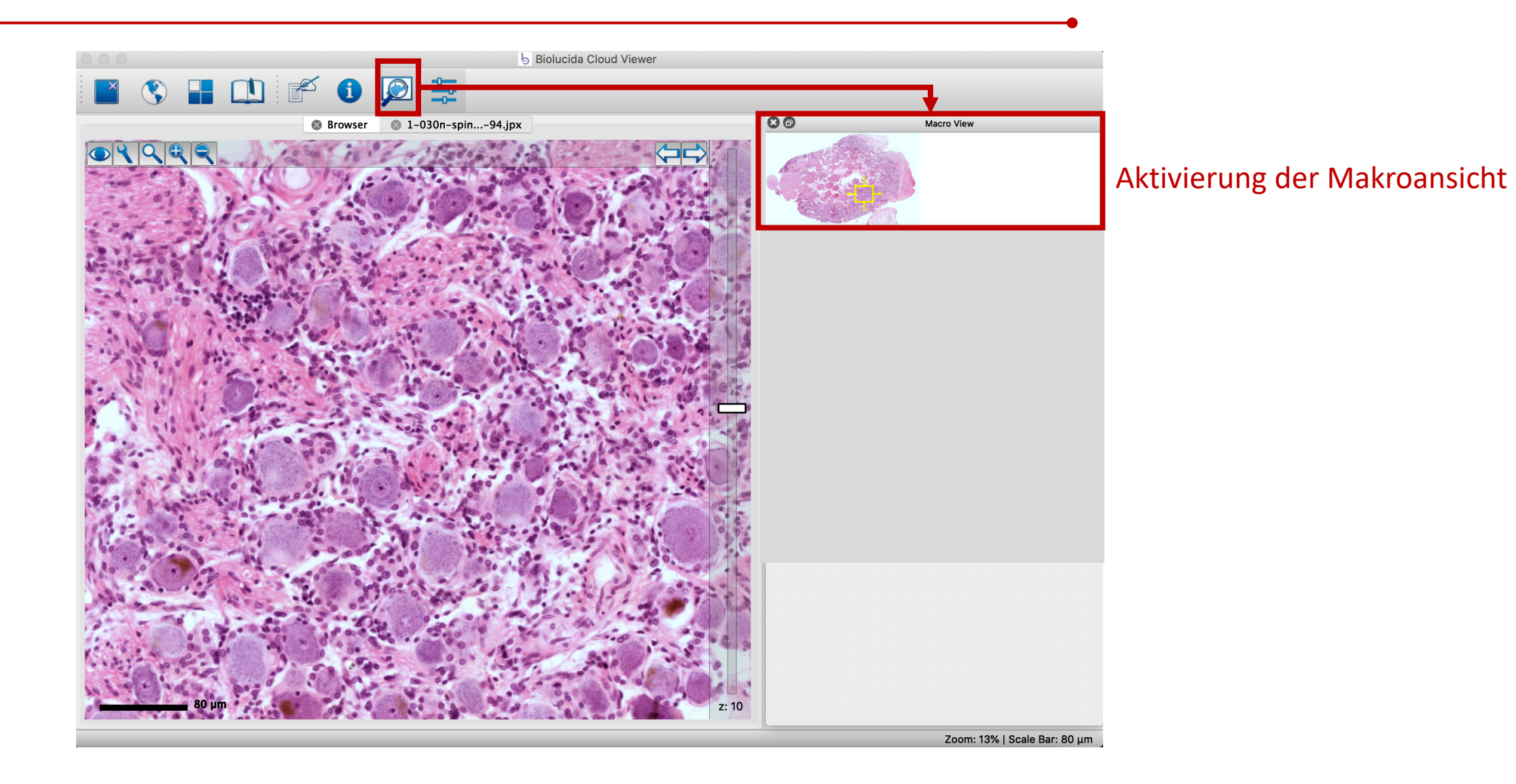